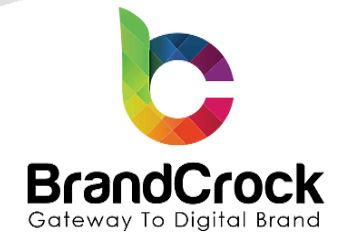

# **Sports Zone - Responsive Theme**

# Installation guide

# Version 4.0.1

Compatibility verified on: 03.12.2024

Supported versions: 6.3.0.0 to 6.6.8.2

| Version | Date       | Remarks                                                         |
|---------|------------|-----------------------------------------------------------------|
| 101     | 02 40 0004 | Fixed compatibility with Shopware 6.6                           |
| 4.0.1   | 03.12.2024 | Fixed minor issues.                                             |
| 4.0.0   | 29.04.2024 | Fixed compatibility with Shopware 6.6                           |
| 3.0.0   | 29.06.2023 | Compatible fix for 6.5                                          |
|         | 03.04.2023 | Home Page Design With Customizable Layout.                      |
|         |            | Customizable Background Images For Home, Index And Detail page. |
|         |            | Header Design With Customization Feature.                       |
|         |            | Customizable Footer Design With Exotic Feature.                 |
| 200     |            | Customizable Promotional Pop-Up While Loading Home Page.        |
| 2.0.0   |            | Off Canvas Layout For Promotion Content.                        |
|         |            | Professional Product Listing.                                   |
|         |            | Product Card With Dual Design Customization Feature.            |
|         |            | Share products and details to different social media channels.  |
|         |            | Customizable Color Configurations.                              |
| 1.0.0   | 03.06.2022 | Initial release                                                 |

+49 (0)89 21547447
 +49 (0)89 37427878
 ∞ info@brandcrock.com
 www.brandcrock.com

Geschäftsführerin: Bhavani Johnson Handelsregister: HRB 226742 Ust-ID-Nr DE 308 776517 Gerichsstand: Amtsgericht München Deutsche Bank AG München IBAN: DE58 7007 0024 00425 61100 Swift/BIC: DEUTDEDBMUC

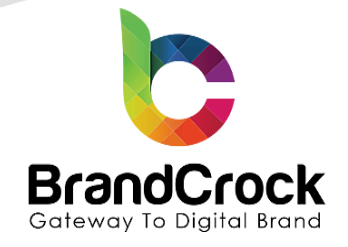

# TABLE OF CONTENTS

| 1. ABOUT BrandCrock GmbH             | 3  |
|--------------------------------------|----|
| 2. MANAGING PLUGIN & CONTACT DETAILS | 4  |
| 2.1 About this Plugin                | 4  |
| 3. PLUGIN INSTALLATION               | 4  |
| 4. THEME CONFIGURATION               | 6  |
| 5. PLUGIN CONFIGUARTION              | 12 |
| 6. PLUGIN UNINSTALLATION             | 26 |
| 7. IMPRINT AND CONTACT               | 27 |

↔ +49 (0)89 21547447
 ↔ +49 (0)89 37427878
 ∞ info@brandcrock.com
 www.brandcrock.com

Geschäftsführerin: Bhavani Johnson Handelsregister: HRB 226742 Ust-ID-Nr DE 308 776517 Gerichsstand: Amtsgericht München Deutsche Bank AG München IBAN: DE58 7007 0024 00425 61100 Swift/BIC: DEUTDEDBMUC

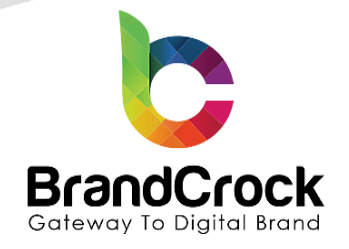

## 1. ABOUT BrandCrock GmbH

BrandCrock GmbH is a one-stop software solution provider for all your business needs in more than 15 countries worldwide. We create sales-oriented corporate websites, internet-based software and web services. We are stationed in Munich, Germany, with other offices in Karachi and Chennai.

BrandCrock GmbH is one of Germany's leading and trusted offshore and outsourcing software solution providers for web designing and software development.

Since 2015 we have been in the field of information technology and software development; providing reliable and cost-effective solutions to individuals, business owners, start-ups, small to medium size companies (SME's) on-line retailers, production companies, Software and Design Agencies. BrandCrock is fulfilling a greater demand of software development at a reasonable cost for anyone interested in our professional skills especially the European and German based Market.

We have passionate teams and multi-talented individuals who are extremely committed to their work. At BrandCrock we are achieving robust, reliable, high quality IT solutions by practicing industry-proven methods cum standards in software development, project management and quality assurance methodologies.

For further information, please refer to our website www.brandcrock.com

+49 (0)89 21547447
 iii +49 (0)89 37427878
 iinfo@brandcrock.com
 www.brandcrock.com

Geschäftsführerin: Bhavani Johnson Handelsregister: HRB 226742 Ust-ID-Nr DE 308 776517 Gerichsstand: Amtsgericht München Deutsche Bank AG München IBAN: DE58 7007 0024 00425 61100 Swift/BIC: DEUTDEDBMUC

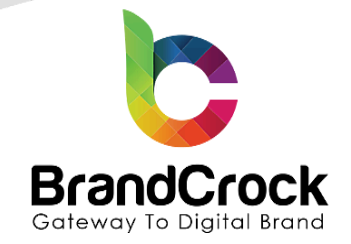

## 2. MANAGING PLUGIN & CONTACT DETAILS

This document relates to the BrandCrock theme for **Sportszone Theme** and contains important information about installation and usage of the theme. At the same time, this document serves as performance and functional specification for features available in the theme.

- If you face any issue or problems on installing or testing our theme please contact our Support team.
- Please don't change or modify the theme without having any experience or understanding.

### 2.1 About this Theme

**Sportszone Theme** allows users to add a new theme for their web shop. This theme is highly responsive with a wide range of customization features and optimized loading speed. This plugin allows users to customize the theme with header, navigation bar and social media icons.

## 3. PLUGIN INSTALLATION

The initial step is the Installation of the theme. The following screenshots will explain you in detail about the installation process,

Step 1: Login to shop backend, navigate to Extensions I My extensions.

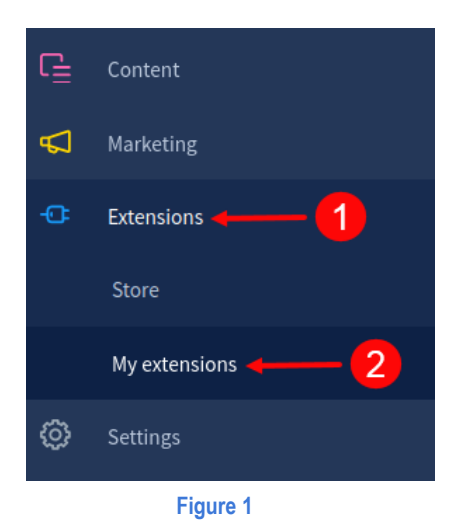

]

+49 (0)89 21547447
 +49 (0)89 37427878
 info@brandcrock.com

www.brandcrock.com

Geschaftsfuhrerin: Bhavani Johnson Handelsregister: HRB 226742 Ust-ID-Nr DE 308 776517 Gerichsstand: Amtsgericht München Deutsche Bank AG München IBAN: DE58 7007 0024 00425 61100 Swift/BIC: DEUTDEDBMUC

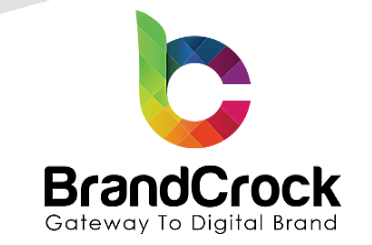

Step 2: Click the Upload extension to browse the BrandCrockSportsZone.zip file and then click Open to upload the plugin.

| $\odot$ | Dashboard  | My extensions                                                                                                    |
|---------|------------|----------------------------------------------------------------------------------------------------|
| Ъ       | Catalogues | Anna Thomas December (1997) Sharens Annas                                                                                                    |
| Ê       | Orders     | Apps Themes Recommendations Shopware Account                                                                                                    |
| ĝ       | Customers  | © Open X                                                                                                    |
| G       | Content    | $\leftarrow \rightarrow \checkmark \uparrow$ $\blacksquare \ll$ BC > Sportz them > $\checkmark$ $\circlearrowright$ $\circlearrowright$ Search Sportz them                                                                                                    |
| ₽       | Marketing  | Organize  New folder                                                                                                    |
|         | Extensions | OneDrive     Manne     OneDrive     Manne     OneDrive     Manne     OneDrive     Manne     OneDrive     Manne     OneDrive     Manne     OneDrive     Manne     OneDrive     Manne     OneDrive     OneDrive    |
|         | Settings   | OneDrive - Person     Junt Person     Junt Person     Jun |
|         |            | File name: BrandCrockSportsZone All files  Cancel                                                                                                    |
|         |            | Figure 2                                                                                                    |

Step 3: After uploading the Sports Zone - Responsive Theme plugin, it will be shown under Themes in My extensions page.

| Ø | Dashboard  | My extensions                                                                                                    | Upload extension                 |
|---|------------|----------------------------------------------------------------------------------------------------|----------------------------------|
| С | Catalogues |                                                                                                    |                                  |
| Ê | Orders     | Apps Inemes Recommendations Shopware Account                                                                                      | Success ×<br>Extension uploaded. |
| ĝ | Customers  | Hide inactive extensions                                                                                                    | Las                              |
| G | Content    |                                                                                                    |                                  |
| Å | Marketing  | Sports Zone - Responsive Theme     This fantastic responsive theme is designed for sports clubs. It has all th     Version: 1.0.0 | Install app ····                 |
|   | Extensions |                                                                                                    |                                  |
|   |            | Figure 3                                                                                                    |                                  |

Step 4: Now install the Sports Zone - Responsive Theme plugin by clicking Install app as shown below

| Ø        | Dashboard  | My extensions                                                                                                    | Upload extension |
|----------|------------|----------------------------------------------------------------------------------------------------|------------------|
| ው        | Catalogues | Apps Thomas Decompondations Chanware Associat                                                                                                    |                  |
| Ê        | Orders     | Apps Tremes Recommendations Shopware Account                                                                                                    |                  |
| <u>e</u> | Customers  | Hide inactive extensions                                                                                                    | Last updated 🗸   |
| G        | Content    |                                                                                                    |                  |
| Å        | Marketing  | Sports Zone - Responsive Theme     Single Source Source Sour | Install app      |
|          | Extensions |                                                                                                    |                  |
|          |            | Figure 4                                                                                                    |                  |

+49 (0)89 21547447
 +49 (0)89 37427878
 ∞ info@brandcrock.com
 www.brandcrock.com

Geschattsführerin: Bhavani Johnsor Handelsregister: HRB 226742 Ust-ID-Nr DE 308 776517 Gerichsstand: Amtsgericht München Deutsche Bank AG München IBAN: DE58 7007 0024 00425 61100 Swift/BIC: DEUTDEDBMUC

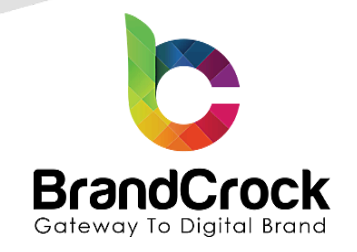

Step 5: Next, click enable switch to activate the Sports Zone - Responsive Theme plugin.

| Ø   | Dashboard  | My extensions                                                                                                    | Upload extension |  |  |
|-----|------------|----------------------------------------------------------------------------------------------------|------------------|--|--|
| Ф   | Catalogues | Anne Themas Decommendations Chammer Assume                                                                                                    |                  |  |  |
| Ê   | Orders     | Apps Themes Recommendations Shopware Account                                                                                                  |                  |  |  |
| လို | Customers  | Hide inactive extensions                                                                                                    | Last updated 🗸   |  |  |
| ſ   | Content    |                                                                                                    |                  |  |  |
| Å   | Marketing  | Sports Zone - Responsive Theme Installed on 28 June 2022 at 05:09 This fantastic responsive theme is designed for sports clubs. It has all th |                  |  |  |
| -0: | Extensions | Version: 1.0.0                                                                                                    |                  |  |  |
|     |            | Figure 5                                                                                                    |                  |  |  |

## 4. THEME CONFIGURATION

To configure the theme go to Content > Themes and choose Sports Zone - Responsive Theme as shown below

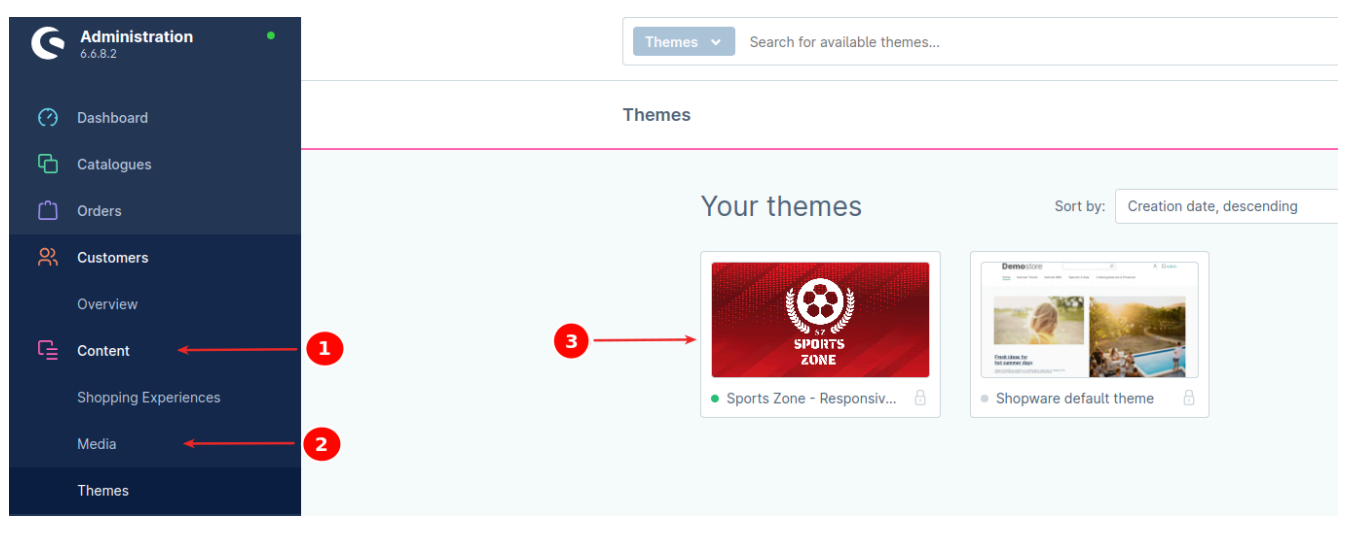

Figure 6

You can also navigate to Extensions > My extensions > Themes > Sports Zone - Responsive Theme > Open extension to view the configuration settings.

Under **Sports Zone - Responsive Theme**, select one or more sales channels, to be added for assigning themes. Configure the below sections and click **Save** as shown below

+49 (0)89 21547447
 +49 (0)89 37427878
 ∞ info@brandcrock.com
 www.brandcrock.com

Geschäftsführerin: Bhavani Johnson Handelsregister: HRB 226742 Jst-ID-Nr DE 308 776517 Gerichsstand: Amtsgericht München Deutsche Bank AG München IBAN: DE58 7007 0024 00425 61100 Swift/BIC: DEUTDEDBMUC

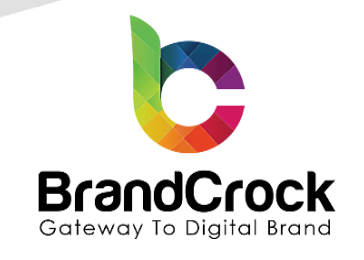

| 6        | Administration • |   | All         Find products, customers, orders         P |                                       | Q |
|----------|------------------|---|--------------------------------------------------------|---------------------------------------|---|
|          | Dashboard        | < |                                                        |                                       | ~ |
| Ф        | Catalogues       |   |                                                        |                                       |   |
| Ê        | Orders           |   |                                                        |                                       |   |
|          | Customers        |   | GD This theme is derived from                          | m the "Shopware default theme" theme. |   |
|          | Content          |   |                                                        | Australia Burrania Burra              |   |
| <b>G</b> | Marketing        |   | (A)                                                    | BrandCrock GmbH                       |   |
|          | Extensions       |   | Assigned to the following Sales Channels               |                                       |   |
|          | Settings         |   | ZONE                                                   |                                       | * |
|          |                  |   |                                                        | Demoshop 🗸                            |   |
| Sale     | s Channels 🛛 🕀   |   |                                                        | Headtess                              |   |
|          | Demoshop ©       |   | Theme colours                                          | Subshop 🗸                             |   |

Figure 7

In this section you can change the theme colours, colour of the status message/alerts, typography (text font and colour), e-commerce shop components, and logos based on the devices.

| Ø    | Dashboard      | < ⊑ | Sports Zone - Responsive Theme                                                                                  | Save 🗸                   |
|------|----------------|-----|----------------------------------------------------------------------------------------------------|--------------------------|
| ሮ    | Catalogues     |     | Theme colours                                                                                                   |                          |
|      | Orders         |     |                                                                                                    |                          |
|      | Customers      |     | Primary colour                                                                                                  | Secondary colour #ED1C24 |
| ſ⊒   | Content        |     |                                                                                                    | - mLU1024                |
| ¥    | Marketing      |     | Border                                                                                                    | Background               |
|      | Extensions     |     | #979797                                                                                                    | ######                   |
|      | Settings       |     | Primary Text Color                                                                                              | Secondary Text Color     |
|      |                |     | ######                                                                                                    | #######                  |
| Sale | s Channels 🛛 🕀 |     |                                                                                                    |                          |
| m    | Demoshop G     | >   | Charles and a second second second second second second second second second second second second second second |                          |
|      | Headless       |     | Status messages                                                                                                 |                          |
| M    | Subshop G      | >   | ee Success                                                                                                    | ee Information           |
|      |                |     | #007e4e                                                                                                    | #005b99                  |
|      |                |     | Ge Notice                                                                                                    | ee Error                 |
|      |                |     | #974200                                                                                                    | #c20017                  |
|      |                |     | Text Color                                                                                                    |                          |
|      |                |     | #FFFFF                                                                                                    |                          |
|      |                |     |                                                                                                    |                          |
|      |                |     |                                                                                                    |                          |
|      |                |     | Туродгарһу                                                                                                    |                          |
|      |                |     | GÐ Fonttype text                                                                                                | Text colour              |
|      |                |     | 'Inter', sans-serif                                                                                             | #3b3e42                  |
|      |                |     | ee Fonttype headline                                                                                            | Headline colour          |
|      |                |     | 'Inter', sans-serif                                                                                             | #025ba9                  |
|      |                |     |                                                                                                    |                          |

#### Figure 8(a)

↔ +49 (0)89 21547447
 ↔ +49 (0)89 37427878
 ∞ info@brandcrock.com
 ⊕ www.brandcrock.com

Geschaftsführerin: Bhavani Johnson Handelsregister: HRB 226742 Ust-ID-Nr DE 308 776517 Gerichsstand: Amtsgericht München Deutsche Bank AG München IBAN: DE58 7007 0024 00425 61100 Swift/BIC: DEUTDEDBMUC

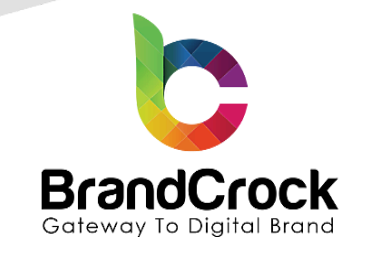

| 🕐 Dashboard       | < 🖙 Sports Zone - Responsive Theme Save 🗸 |
|-------------------|-------------------------------------------|
|                   |                                           |
| Orders            | E-Commerce                                |
| R Customers       | Price Buy hutton                          |
| 다들 Content        | #EDIC24                                   |
| d Marketing       |                                           |
| Extensions        | ## Buy Dutton text                        |
| Settings          |                                           |
|                   |                                           |
| Sales Channels () | Logos & Icons                             |
| Demosnop op       | Desktop                                   |
| Subshan ()        |                                           |
| La subshop o      | ×                                         |
|                   | 20ME)                                     |
|                   | Tablet O                                  |
|                   |                                           |
|                   | Secure X                                  |
|                   |                                           |
|                   | Mobile                                    |
|                   | ( <b>G</b> )                              |
|                   | SPONTS X                                  |
|                   |                                           |
|                   | App & share icon Favicon                  |
|                   |                                           |
|                   | × 0 × 0                                   |
|                   |                                           |
|                   | Footer Logo                               |
|                   |                                           |
|                   | I FUETS X                                 |
|                   |                                           |
|                   |                                           |

Figure 8(b)

c +49 (0)89 21547447
 i+49 (0)89 37427878
 ∞ info@brandcrock.com
 www.brandcrock.com

Geschäftsführerin: Bhavani Johnson Handelsregister: HRB 226742 Ust-ID-Nr DE 308 776517 Gerichsstand: Amtsgericht München Deutsche Bank AG München IBAN: DE58 7007 0024 00425 61100 Swift/BIC: DEUTDEDBMUC

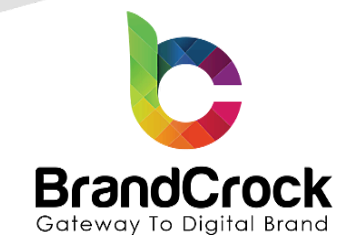

| 🕐 Dashboard     | < 🖙 Sports Zone - Responsive Theme | Save 🗸                     |
|-----------------|------------------------------------|----------------------------|
| Catalogues      |                                    |                            |
| Orders          | General Settings                   |                            |
| R Customers     |                                    | And Development of Jacobs  |
| Content         | Background Loader Inage            |                            |
| 📢 Marketing     | ×                                  | MICAT ×                    |
| C Extensions    |                                    |                            |
| Settings        |                                    |                            |
| Salar Chappale  | Home Page Background Image         | Home Page Background Color |
| Bales chamers ( |                                    |                            |
| fft Headless    |                                    |                            |
| B Subshop do    |                                    |                            |
|                 |                                    |                            |
|                 | Header                             |                            |
|                 |                                    |                            |
|                 | Header Background Color            | Header Primary Color       |
|                 |                                    | #00000                     |
|                 | Header Secondary Color             | Header Text Color          |
|                 | #ED1C24                            | #3b3e42                    |
|                 | TopBar Background Color            | TopBar Text Color          |
|                 | #00000                             |                            |
|                 |                                    |                            |
|                 |                                    |                            |
|                 | Promotion Toggler                  |                            |
|                 | Toggler Image 1                    | Toggler image 2            |
|                 |                                    |                            |
|                 | Californ X                         | Contribut ×                |
|                 |                                    |                            |
|                 | Toggler Image 3                    | Toggler Image 4            |
|                 |                                    |                            |
|                 | - Alexa ×                          | - Alexan x                 |
|                 |                                    |                            |
|                 |                                    |                            |
|                 |                                    |                            |

Figure 8(c)

c +49 (0)89 21547447
 i+49 (0)89 37427878
 ∞ info@brandcrock.com
 www.brandcrock.com

Geschäftsführerin: Bhavani Johnson Handelsregister: HRB 226742 Ust-ID-Nr DE 308 776517 Gerichsstand: Amtsgericht München Deutsche Bank AG München IBAN: DE58 7007 0024 00425 61100 Swift/BIC: DEUTDEDBMUC

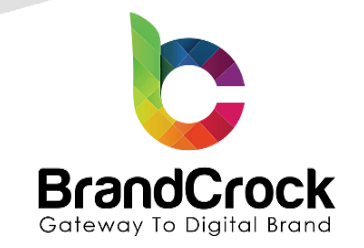

| 🕐 Dashboard        | < 🖙 Sports Zone - Responsive Theme                                          |
|--------------------|-----------------------------------------------------------------------------|
| Catalogues         | Notification Alert                                                          |
| Orders             |                                                                             |
| 있 Customers        | Background Color Text Color                                                 |
| Content            |                                                                             |
| 📢 Marketing        |                                                                             |
| C Extensions       | Product Card                                                                |
| ③ Settings         |                                                                             |
|                    | HTTTTT                                                                      |
| Sales Channels (9) |                                                                             |
| bid Demoshop 🗘     | Secondary Backgroud Color Secondary Text Color                              |
| Headless           | 000000                                                                      |
| 🖀 Subshop 🛛 🗢      | Price Color                                                                 |
|                    | #ed1c24                                                                     |
|                    |                                                                             |
|                    | Darges                                                                      |
|                    |                                                                             |
|                    | Breadcrumia Text Color Detail Background Color                              |
|                    | #3b3e42 ######                                                              |
|                    | Detail Content Background Color Index Page Background Color                 |
|                    |                                                                             |
|                    | Listing Page Filter/Pagination Background Color Index Page Background Image |
|                    |                                                                             |
|                    | x                                                                           |
|                    |                                                                             |
|                    | Detail Page Background Image                                                |
|                    |                                                                             |
|                    | ×                                                                           |
|                    |                                                                             |
|                    |                                                                             |

Figure 8(d)

c +49 (0)89 21547447
 i+49 (0)89 37427878
 ∞ info@brandcrock.com
 www.brandcrock.com

Geschaftsfuhrerin: Bhavani Johnson Handelsregister: HRB 226742 Ust-ID-Nr DE 308 776517 Gerichsstand: Amtsgericht München Deutsche Bank AG München IBAN: DE58 7007 0024 00425 61100 Swift/BIC: DEUTDEDBMUC

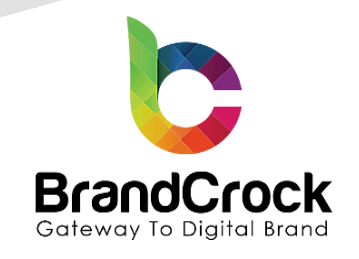

|               | Footer                   |                    |
|---------------|--------------------------|--------------------|
|               | Primary Color #ed1c24    | Secondary Color    |
|               | Background Color #000000 | Text Color #ffffff |
|               | Link Color               | App Icon One       |
|               | #edic24                  | ×                  |
|               | App Icon Two             | Certificate One ×  |
|               | Certificate Two          | Background Image   |
| Collapse menu |                          |                    |

#### Figure 8(e)

The Sports Zone - Responsive Theme sections and their descriptions are tabulated below:

| Section          | Description                                                                                    |
|------------------|------------------------------------------------------------------------------------------------|
| Theme Colours    | You can change the colors of the Primary, Secondary, Border, Background and Tertiary.          |
| Status Colors    | You can change the colors of the success, info, warning and danger.                            |
| Typography       | Choose font type for Base Text and Heading. You can change the colors of the Text and Heading. |
| E-Commerce       | You can change the colors of the Price, Buy button and Buy button text.                        |
| Logos & Icons    | You can change the logo & Icons for Desktop, Tablet,<br>Mobile, App & share icon and Favicon.  |
| General Settings | You can change the Image for the Background Loader and Ad Reveal Background.                   |
| Footer           | You can change the Toggler Images for 1 to 4.                                                  |

+49 (0)89 21547447
+49 (0)89 37427878

info@brandcrock.com

www.brandcrock.com

зеschartsrunrerin: влаvалі Jonnsor Handelsregister: HRB 226742 Jst-ID-Nr DE 308 776517 Serichsstand: Amtsgericht München Deutsche Bank AG München IBAN: DE58 7007 0024 00425 6110( Swift/BIC: DEUTDEDBMUC

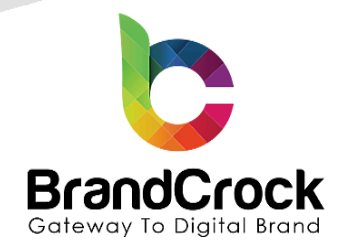

## **5. PLUGIN CONFIGURATION**

Step 1: To configure the Sports Zone - Responsive Theme plugin, navigate to Edit option and click Configuration.

| Ø  | Dashboard  | My extensions                                                                                                    | Upload extension         |
|----|------------|----------------------------------------------------------------------------------------------------|--------------------------|
| Ф  | Catalogues | Apps Themes Decommendations Shopware Account                                                                                                    |                          |
| Ċ  | Orders     |                                                                                                    |                          |
| ĝ  | Customers  | Hide inactive extensions                                                                                                    | Last updated 🗸           |
| ſ  | Content    |                                                                                                    |                          |
| Å  | Marketing  | Sports Zone - Responsive Theme     Installed on 28 June 2022 at     This fantastic responsive theme is designed for sports clubs. It has all th | •••                      |
| ÷Œ | Extensions | Version: 1.0.0                                                                                                    | Configuratio             |
|    | Store      |                                                                                                    | Open extens<br>Uninstall |
|    |            | Figure 9                                                                                                    |                          |

**Step 2:** Now a configuration page appears. Configure the below mentioned settings

↔ +49 (0)89 21547447
 ↔ +49 (0)89 37427878
 ∞ info@brandcrock.com
 www.brandcrock.com

Geschäftsführerin: Bhavani Johnson Handelsregister: HRB 226742 Ust-ID-Nr DE 308 776517 Gerichsstand: Amtsgericht München Deutsche Bank AG München IBAN: DE58 7007 0024 00425 61100 Swift/BIC: DEUTDEDBMUC

| BrandCrock<br>Gateway To Digital Brand |
|----------------------------------------|

| Ø    | Dashboard  |   |                                                                                                    |          |
|------|------------|---|----------------------------------------------------------------------------------------------------|----------|
| Ф    | Catalogues |   | Sports Zone - Responsive Theme by Brand Crock Gentil                                                                                | Save     |
|      | Orders     |   |                                                                                                    |          |
|      | Customers  |   | Sales Channel                                                                                                    |          |
| ſ    | Content    |   | All Sales Channels                                                                                                    | ~        |
| \$   | Marketing  |   |                                                                                                    |          |
|      | Extensions |   | Header                                                                                                    |          |
|      | Settings   |   |                                                                                                    |          |
|      |            |   |                                                                                                    |          |
| Sale | s Channels | ۲ | C Enable Fixed Navigation Bar                                                                                                    |          |
| 8    | Demoshop   | • |                                                                                                    |          |
| ۵    | Headless   |   | Enable Promotion Topbar                                                                                                    |          |
| 8    | Subshop    |   | Carolia Desensitar Carolani I                                                                                                    |          |
|      |            |   | Enable Promotion Content 1                                                                                                    |          |
|      |            |   | Promotion Content 1                                                                                                    |          |
|      |            |   | <span>Free delivery from € 30,- order value</span>                                                                                  | •        |
|      |            |   |                                                                                                    |          |
|      |            |   | Enable Promotion Content 2                                                                                                    |          |
|      |            |   | Promotion Content 2                                                                                                    |          |
|      |            |   | <span>Delivery within 24h*</span>                                                                                                   | •        |
|      |            |   |                                                                                                    |          |
|      |            |   | Enable Promotion Content 3                                                                                                    |          |
|      |            |   | Promotion Content 3                                                                                                    |          |
|      |            |   | <span>30 days refund warranty</span>                                                                                                | •        |
|      |            |   |                                                                                                    |          |
|      |            |   | Enable Promotion Content 4                                                                                                    |          |
|      |            |   | Promotion Content 4                                                                                                    |          |
|      |            |   | <span>Free hotline <a href="tel:0800 123 454 321" id="tel-no" rel="noopener" target="_blank" title="Hotline number">0800</a></span> | 123 45 🔾 |
|      |            |   |                                                                                                    |          |
|      |            |   | Enable Promotion Content 5                                                                                                    |          |
|      |            |   | Promotion Content 5                                                                                                    |          |
|      |            |   | <a href="#" rel="noopener" target="_blank" title="Store"><span>Store</span></a>                                                     | •        |
|      |            |   |                                                                                                    |          |

Figure 10 (a)

c +49 (0)89 21547447
 iii +49 (0)89 37427878
 iii nfo@brandcrock.com
 www.brandcrock.com

Geschäftsführerin: Bhavani Johnson Handelsregister: HRB 226742 Ust-ID-Nr DE 308 776517 Gerichsstand: Amtsgericht München Deutsche Bank AG München IBAN: DE58 7007 0024 00425 6110 Swift/BIC: DEUTDEDBMUC

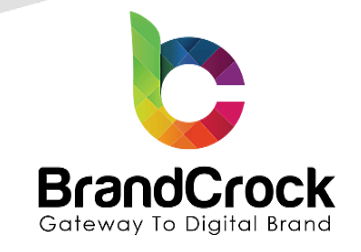

| O Dashboard        |                                                   |
|--------------------|---------------------------------------------------|
| Catalogues         | Sports Zone - Responsive Theme by BrandCrock GebH |
| Orders             |                                                   |
| R Customers        | General Settings                                  |
| <b>Г</b> ≟ Content |                                                   |
| 📢 Marketing        | Store Map Url                                     |
| C Extensions       |                                                   |
| ③ Settings         | C Enable Notification Popup                       |
|                    | Notification Reven Content                        |
| Sales Channels 💿   | Hurry Up Limited Period Offer                     |
| 置 Demoshop の       |                                                   |
| theadless          | C Enable Page Loader                              |
| සි Subshop ආ       | Page Loader Background Color                      |
|                    |                                                   |
|                    |                                                   |
|                    | C Enable Ad-Reveal                                |
|                    |                                                   |
|                    | Enable Home Page Background Image                 |
|                    |                                                   |
|                    |                                                   |
|                    | Navbar                                            |
|                    |                                                   |
|                    |                                                   |
|                    | C Enable Flip Menu                                |
|                    |                                                   |
|                    |                                                   |
|                    | Main Banner Content                               |
|                    |                                                   |
|                    | Titie                                             |
|                    | NEW                                               |
|                    | Description                                       |
|                    | New arrivals are selling out fast                 |
|                    | Button Text                                       |
|                    | Shop Now                                          |
|                    |                                                   |

#### Figure 10 (b)

c +49 (0)89 21547447
 i+49 (0)89 37427878
 ∞ info@brandcrock.com
 www.brandcrock.com

Handelsregister: HRB 226742 Ust-ID-Nr DE 308 776517 Gerichsstand: Amtsgericht München Deutsche Bank AG München IBAN: DE58 7007 0024 00425 6110 Swift/BIC: DEUTDEDBMUC

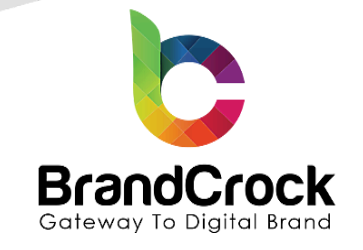

| Dashboard     Catalogues     Orders |                                   |
|-------------------------------------|-----------------------------------|
| R Customers                         | Category Image Content            |
| Content                             | Chieropy Marting                  |
| K Marketing                         | Category                          |
| C Extensions                        |                                   |
| Settings                            | Text On Image 1                   |
| Sales Channels 🛞                    |                                   |
| - B Demoshop D                      | Image 1 Button Text               |
| Headless                            | View                              |
| 🖬 Subshop 🛛 🗇                       | Text On Image 2                   |
|                                     | New arrivals are setting out fast |
|                                     | Image 2 Button Text               |
|                                     | View                              |
|                                     | Text On Image 3                   |
|                                     | New arrivals are setting out fast |
|                                     | Image 3 Button Text               |
|                                     | View                              |
|                                     | Text On Image 4                   |
|                                     | New arrivals are selling out fast |
|                                     | Image 4 Button Text               |
|                                     | View                              |
|                                     |                                   |
|                                     |                                   |
|                                     | Offer Image Content               |
|                                     | Text On Image 1                   |
|                                     | Running In The Nature             |
|                                     | Image 1 Button Text               |
|                                     | Shop Now                          |
|                                     | Text On Image 2                   |
| Collapse menu                       | Running In The Nature             |

### Figure 10 (c)

c +49 (0)89 21547447
 i+49 (0)89 37427878
 ∞ info@brandcrock.com
 www.brandcrock.com

Handelsregister: HRB 226742 Ust-ID-Nr DE 308 776517 Gerichsstand: Amtsgericht Müncher Deutsche Bank AG München IBAN: DE58 7007 0024 00425 6110 Swift/BIC: DEUTDEDBMUC

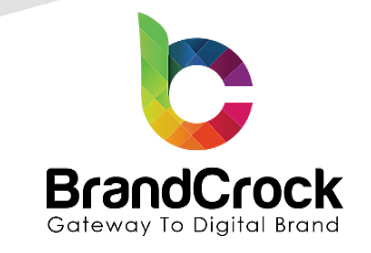

| 0 •        | Dashboard     | ← B3CK                                                         |  |
|------------|---------------|----------------------------------------------------------------|--|
| 6.         | Catalogues    | Sports Zone - Responsive Theme Save                            |  |
|            | Orders        |                                                                |  |
|            | Customers     | Text On Image 3                                                |  |
| C≟ c       | Content       | Running in The Nature                                          |  |
| <b>K</b> N | Marketing     | Image 3 Button Text                                            |  |
|            | Extensions    | Shop Now                                                       |  |
| (i) s      | settings      |                                                                |  |
|            |               |                                                                |  |
| Sales C    | Channels      | Offer Banner                                                   |  |
| 80         | emoshop       |                                                                |  |
|            | eadless       |                                                                |  |
| 🚡 Si       | ubshop        | Enable Fixed Background Attachment                             |  |
|            |               |                                                                |  |
|            |               |                                                                |  |
|            |               | Social Media Share Link (Product Detail)                       |  |
|            |               |                                                                |  |
|            |               | Enable Share Icons                                             |  |
|            |               |                                                                |  |
|            |               | Enable Facebook                                                |  |
|            |               |                                                                |  |
|            |               |                                                                |  |
|            |               | Enable WhatsApp                                                |  |
|            |               |                                                                |  |
|            |               |                                                                |  |
|            |               | Product Settings                                               |  |
|            |               |                                                                |  |
|            |               | Select Product Card Type                                       |  |
|            |               | Design 1 v                                                     |  |
|            |               | Enable To Show Full Price Info In The Product Card             |  |
|            |               |                                                                |  |
|            |               | Enable To Show Filter/Category Sidebar Heading in Listing Page |  |
|            |               | Index Page Background Image                                    |  |
|            |               |                                                                |  |
|            | Collapse menu | Detail Page Background image                                   |  |

#### Figure 10 (d)

c +49 (0)89 21547447
 iii +49 (0)89 37427878
 iii nfo@brandcrock.com
 www.brandcrock.com

Geschaltsführerin: Bhavani Johnson Handelsregister: HRB 226742 Ust-ID-Nr DE 308 776517 Gerichsstand: Amtsgericht München Deutsche Bank AG München IBAN: DE58 7007 0024 00425 6110 Swift/BIC: DEUTDEDBMUC

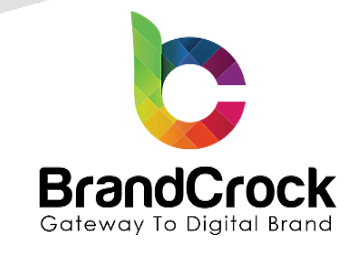

| 🕐 Dashboard      | ← Back                              |
|------------------|-------------------------------------|
| Catalogues       | Sports Zone - Responsive Theme Save |
| Crders           |                                     |
| R Customers      | Footer                              |
| Content          |                                     |
| K Marketing      |                                     |
| C Extensions     | Enable Stick Footer                 |
| ③ Settings       | Enable Company Info                 |
| Sales Channels 💿 | Enable Or Disable App Icon One      |
| 🖀 Demoshop 🛛 🗇   | App Icon One URL                    |
| Headless         | #                                   |
| 🖀 Subshop 🛛 Ф    |                                     |
|                  | Enable Or Disable App Icon Two      |
|                  | App Icon Two URL                    |
|                  | #                                   |
|                  | Employ On Dirable Certificate One   |
|                  |                                     |
|                  | Enable Or Disable Certificate Two   |
|                  | Enable Or Disable Copyright Text    |
|                  | Enable Or Disable Background Image  |
|                  |                                     |
|                  |                                     |
|                  | Social Media Link                   |
|                  |                                     |
|                  | Enable Facebook                     |
|                  | Facebook Uri                        |
|                  | #                                   |
|                  |                                     |
|                  | Enable Twitter                      |
|                  | Twitter Uri                         |
|                  | #                                   |
| Collapse menu    |                                     |
|                  | Enable Instagram                    |

### Figure 10 (e)

↔ +49 (0)89 21547447
 ↔ +49 (0)89 37427878
 ∞ info@brandcrock.com

www.brandcrock.com

Handelsregister: HRB 226742 Ust-ID-Nr DE 308 776517 Gerichsstand: Amtsgericht München Deutsche Bank AG München IBAN: DE58 7007 0024 00425 6110 Swift/BIC: DEUTDEDBMUC

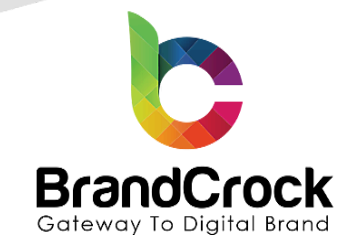

| 🕐 Dashboard              |   | ← Back                                                                                              |
|--------------------------|---|----------------------------------------------------------------------------------------------------|
| Catalogues               |   | Sports Zone - Responsive Theme Save                                                                 |
| C Orders                 |   |                                                                                                    |
| <mark>있</mark> Customers |   | Enable Youtube                                                                                      |
| Ce Content               |   | Youtube Url                                                                                         |
| 📢 Marketing              |   | #                                                                                                   |
| - Extensions             |   |                                                                                                    |
| දිවූ Settings            |   |                                                                                                    |
|                          |   | Promotion Toggler                                                                                   |
| Sales Channels           | Ð |                                                                                                    |
| 岡 Demoshop               | ٢ |                                                                                                    |
| i Headless               |   | Enable Promotion Toggler                                                                            |
| 聞 Subshop                | ٢ | Enable Promotion Toggler Company Info                                                               |
|                          |   | Toggler Company Info Text                                                                           |
|                          |   | Lorem Ipsum is simply dummy text of the printing and typesetting industry. Lorem Ipsum has been the |
|                          |   | Enable Promotion Toggler social icons                                                               |
|                          |   | Toggler Image 1 URL                                                                                 |
|                          |   | #                                                                                                   |
|                          |   | Toggler Image 2 URL                                                                                 |
|                          |   | #                                                                                                   |
|                          |   | Toggler Image 3 URL                                                                                 |
|                          |   | #                                                                                                   |
| Collapse menu            |   | Toggler Image 4 URL                                                                                 |
|                          |   | #                                                                                                   |

#### Figure 10 (f)

Step 3: After entering all the configurations. Click the save button.

c +49 (0)89 21547447
 iii +49 (0)89 37427878
 iii nfo@brandcrock.com
 www.brandcrock.com

Geschäftsführerin: Bhavani Johnson Handelsregister: HRB 226742 Ust-ID-Nr DE 308 776517 Gerichsstand: Amtsgericht München Deutsche Bank AG München IBAN: DE58 7007 0024 00425 61100 Swift/BIC: DEUTDEDBMUC

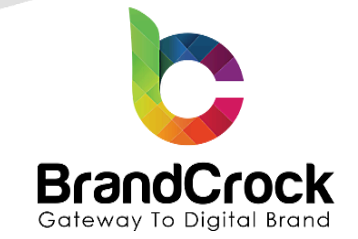

The configurable sections and their descriptions are tabulated below:

| Section                                  | Description                                             |
|------------------------------------------|---------------------------------------------------------|
| Header                                   | Enable or disable the Fixed Navigation Bar.             |
|                                          | Enable or disable the Promotion Topbar.                 |
|                                          | Enable promotion contents and Urls.                     |
| General Settings                         | Provide store map url.                                  |
|                                          | Enable or disable the Notification Popup,               |
|                                          | Enable or disable the Page Loader                       |
|                                          | Enable or disable the Ad-Reveal.                        |
|                                          | Enable or disable Home Page Background Image            |
| Navbar                                   | Enable or disable the Flip Menu.                        |
| Main Banner Content                      | Enter the Title, Description and Button Text.           |
| Category Image Content                   | Enter the category heading. Enter text for Images 1 to  |
|                                          | 4 and button text for images 1 to 4.                    |
| Offer Image Content                      | Enter text for Images 1 to 3 and button text for images |
|                                          | 1 to 3.                                                 |
| Offer Banner                             | Enable or disable the Fixed Background Attachment.      |
| Social Media Share Link (Product Detail) | Enable or disable the Share Icons, Facebook, Twitter    |
|                                          | and WhatsApp.                                           |
| Product Settings                         | Select product card type design from the drop down.     |
|                                          | Enable To Show Full Price Info In The Product Card      |
|                                          | Enable To Show Filter/Category Sidebar Heading In       |
|                                          | Listing Page                                            |
|                                          | Index Page Background Image                             |
|                                          | Detail Page Background Image                            |
| Footer                                   | Enable or disable Enable Sticky Footer                  |
|                                          | Enable or disable Company Info                          |
|                                          | Enable or disable App Icon One and Two                  |
|                                          | Enter App Icon One and Two URL                          |
|                                          | Enable Or Disable Certificate One and Two               |
|                                          | Enable Or Disable Copyright Text                        |
|                                          | Enable Or Disable Background Image                      |
| Social Media Link                        | Enable or disable the Facebook, Twitter, Instagram and  |
|                                          | YouTube and if enabled, provide the corresponding       |
|                                          | business page URL below.                                |
| Promotion Toggler                        | Enable or disable the Promotion Toggler and Enable      |
|                                          | Promotion Toggler Company Info and social icons         |
|                                          | if enabled provide the URL for Toggler Images 1 to 4.   |

↔ +49 (0)89 21547447
 ↔ +49 (0)89 37427878
 ∞ info@brandcrock.com

www.brandcrock.com

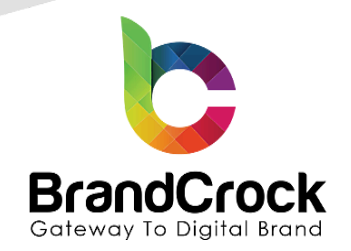

Step 4: Go to Catalogues > Categories from the menu to assign a layout. Choose a catolgue from the list and click Layout. Under Layout click Change layout to select the layout for the theme to be applied. Select SportZone Home Page layout and click Save as shown below

| 6            | Administration<br>6.4.14.0 | 1 | Select layout                           |                       | ×                           | (    |
|--------------|----------------------------|---|-----------------------------------------|-----------------------|-----------------------------|------|
|              |                            |   |                                         |                       |                             | ŕ    |
| С            | Catalogues                 |   | Search layouts                          | Sort by: Creation dat | te, descending 👻 📃          | -11  |
|              |                            |   |                                         |                       |                             | 1    |
|              |                            |   | •                                       |                       |                             | 18   |
|              |                            |   |                                         |                       |                             | ;e   |
| $\mathbf{Q}$ |                            |   | <ul> <li>SportZone Home Page</li> </ul> | Homepage              | <ul> <li>Imprint</li> </ul> | - 18 |
|              |                            | 1 |                                         |                       |                             | -11  |
|              |                            |   |                                         |                       |                             |      |
| Sales        | Channels (                 | € |                                         |                       |                             | -1   |
|              |                            |   | Privacy                                 | Right of rescission   | Terms of service            | 1    |
|              |                            |   |                                         |                       |                             | ·    |
| A            | admin                      | _ |                                         |                       | Cancel                      |      |
| Figure 11    |                            |   |                                         |                       |                             |      |

Finally, when you refresh the storefront, you can see the **Sports Zone – Responsive Theme** as shown in the screenshots below.

+49 (0)89 21547447
 +49 (0)89 37427878
 ∞ info@brandcrock.com
 www.brandcrock.com

Geschäftsführerin: Bhavani Johnson Handelsregister: HRB 226742 Ust-ID-Nr DE 308 776517 Gerichsstand: Amtsgericht München Deutsche Bank AG München IBAN: DE58 7007 0024 00425 61100 Swift/BIC: DEUTDEDBMUC

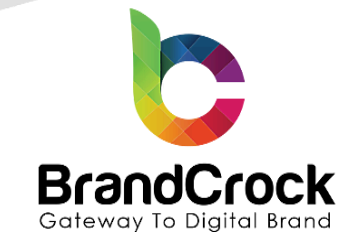

ivery within 24h\* D Enter search term... උ \_\_\_\_ €0.00\* ZONE Home Food Clothing Free time & electronics NEW CATEGORY rriv arrivals are ng out fast NEW ARRIVALS  $\langle \rangle$ Variant product Variant product Variant product Variant product €19.99\* €19.99\* €19.99\* €19.99\*

Figure 12 (a) (Home page)

+49 (0)89 21547447
 iii +49 (0)89 37427878
 iinfo@brandcrock.com
 www.brandcrock.com

Geschaftsführerin: Bhavani Johnsor Handelsregister: HRB 226742 Ust-ID-Nr DE 308 776517 Gerichsstand: Amtsgericht Müncher Deutsche Bank AG München IBAN: DE58 7007 0024 00425 61100 Swift/BIC: DEUTDEDBMUC

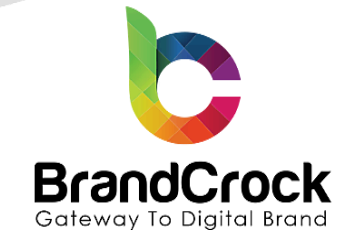

#### Our Offers

Lorem ipsum dolor sit amet, consetetur sadipscing elitr, sed diam nonumy eirmod tempor invidunt ut labore et dolore magna aliquyam erat, sed diam voluptua. At vero eos et accusam et justo duo dolores et ea rebum. Stet clita kasd gubergren, no sea takimata sanctus est Lorem ipsum dolor sit amet.

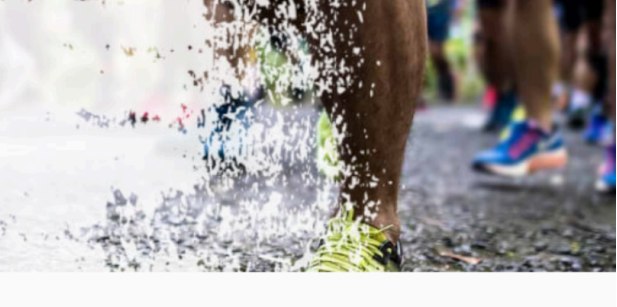

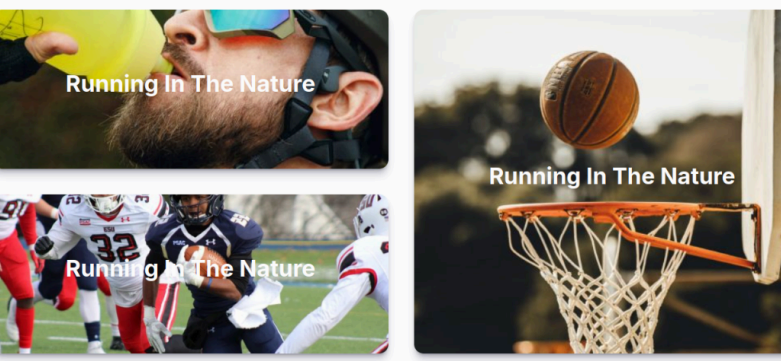

1.4

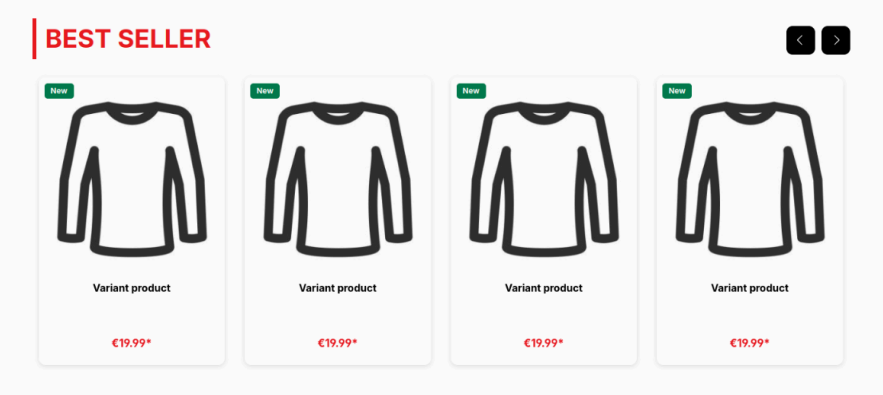

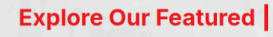

Lorem ipsum dolor sit amet, consetetur sadipscing elitr, sed diam nonumy eirmod tempor invidunt ut labore et dolore magna aliquyam erat, sed diam voluptua. At vero eos et accusam et justo duo dolores et ea rebum. Stet clita kasd gubergren, no sea takimata sanctus est. Lorem ipsum dolor sit amet.

#### Figure 12 (b) (Home page)

?

c +49 (0)89 21547447
 iii +49 (0)89 37427878
 iinfo@brandcrock.com

www.brandcrock.com

Geschartsruhrenn: Bhavani Johnso Handelsregister: HRB 226742 Ust-ID-Nr DE 308 776517 Gerichsstand: Amtsgericht Müncher Deutsche Bank AG München IBAN: DE58 7007 0024 00425 61100 Swift/BIC: DEUTDEDBMUC

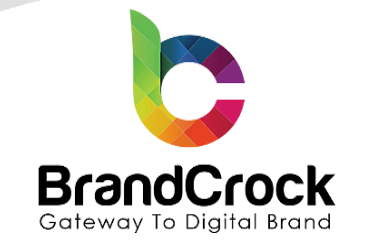

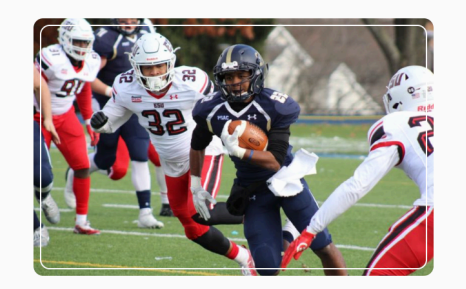

#### **Sports Summer**

Lorem ipsum dolor sit amet, consetetur sadipscing elitr, sed diam nonumy elimod tempor invidunt ti labore et dolore magna aliquyam erat, sed diam voluptus. At vere ose et accusam et justo duo dolores et ea rebum. Stet citta kasd gubergren, no sea takimata sanctus est Lorem ipsum dolor sit amet.

show

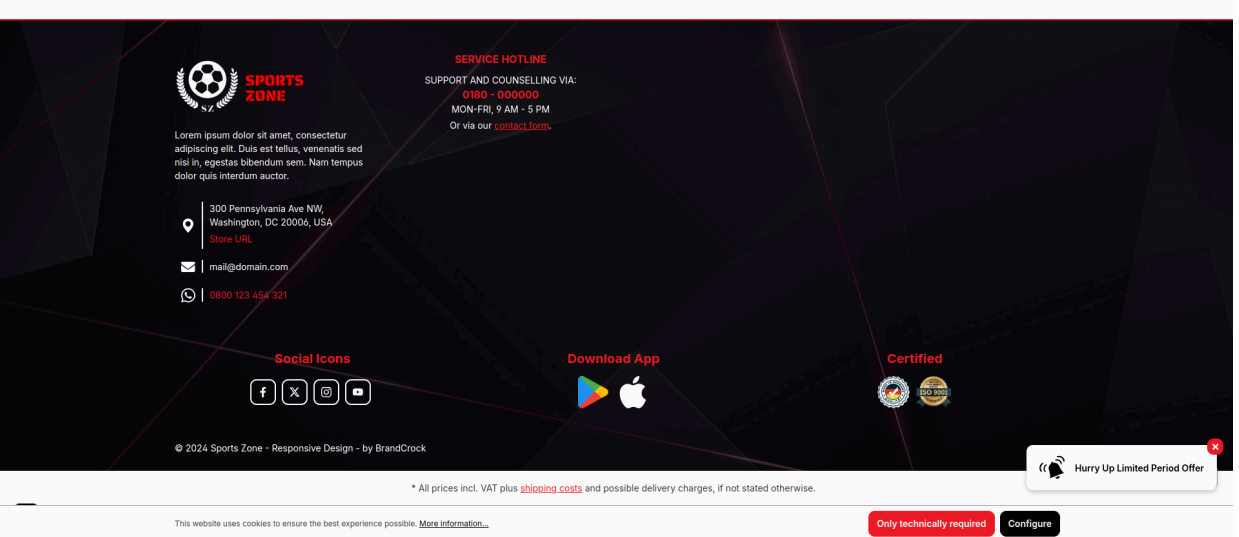

Figure 12 (c) (Home page)

↔ +49 (0)89 21547447
 ↔ +49 (0)89 37427878
 ∞ info@brandcrock.com
 ⊕ www.brandcrock.com

Geschäftsführerin: Bhavani Johnson Handelsregister: HRB 226742 Ust-ID-Nr DE 308 776517 Gerichsstand: Amtsgericht München Deutsche Bank AG München IBAN: DE58 7007 0024 00425 61100 Swift/BIC: DEUTDEDBMUC

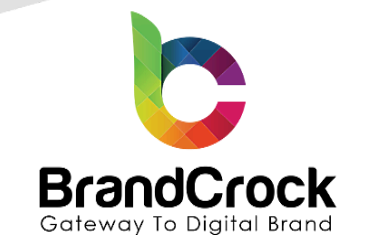

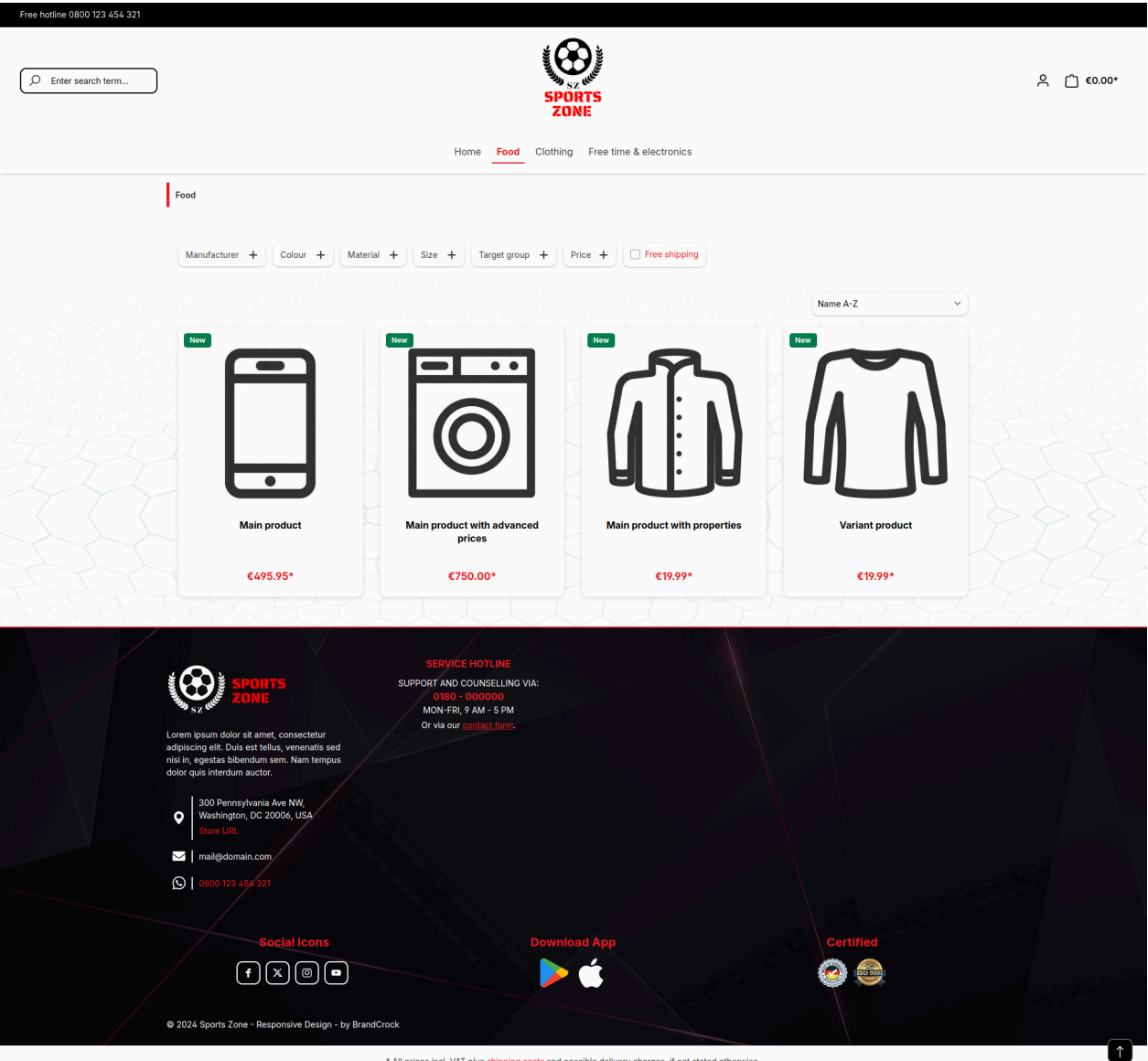

\* All prices incl. VAT plus shipping costs and possible delivery charges, if not stated otherwise.

Figure 13 (Listing page)

+49 (0)89 21547447 0 +49 (0)89 37427878 11 info@brandcrock.com  $\bowtie$ ۲ www.brandcrock.com

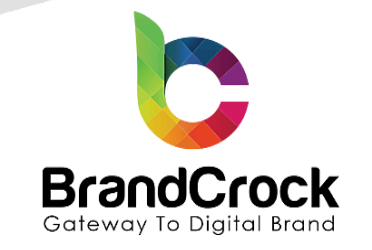

| Free hotline 0800 123 454 321 |                                                                                                    |                                                                                                    |                                                                                                    |            |
|-------------------------------|----------------------------------------------------------------------------------------------------|----------------------------------------------------------------------------------------------------|----------------------------------------------------------------------------------------------------|------------|
| D Enter search term           |                                                                                                    | SPORTS<br>ZONE                                                                                                    |                                                                                                    | 은 📋 €0.00* |
|                               |                                                                                                    | Home Food Clothing Free                                                                                                    | time & electronics                                                                                                    |            |
|                               | Free time & electronics                                                                                                    |                                                                                                    |                                                                                                    |            |
|                               | •                                                                                                    |                                                                                                    | Main product<br>Lorem ipsum dolor sit amet, consetetur sadipscing elitr, sed diam nonumy elimod<br>tempor invidunt ut labore et dolore magna alquyam erat, sed diam voluptus. At                                                                                             |            |
|                               |                                                                                                    |                                                                                                    | erre es et accusant et justo duo dontes et es rebain. Siet cina kasu gubergret<br>€495.95*<br>Content: 1                                                                                                    |            |
|                               |                                                                                                    |                                                                                                    | Prices Incl. VAT plus shipping costs                                                                                                    |            |
|                               |                                                                                                    | CONTRACTOR OF THE OWNER OF THE                                                                                                    | - 1 + Add to shopping cart                                                                                                    | TATE       |
|                               |                                                                                                    |                                                                                                    | Manufacturer: Shopware Fashion<br>Broduct number: SWDEM010001                                                                                                    |            |
|                               |                                                                                                    |                                                                                                    |                                                                                                    |            |
|                               |                                                                                                    |                                                                                                    | -                                                                                                    |            |
|                               |                                                                                                    |                                                                                                    |                                                                                                    |            |
|                               | Description Reviews                                                                                                    |                                                                                                    |                                                                                                    |            |
|                               | Product information                                                                                                    | n "Main product"                                                                                                    |                                                                                                    |            |
|                               | Lorem ipsum dolor sit amet, consetetur<br>ea rebum. Stet clita kasd gubergren, no<br>dolore magna aliguyam erat sed diam                                                                                                    | sadipscing elitr, sed diam nonumy eirmod tempor invidunt ut labore et di<br>o sea takimata sanctus est Lorem ipsum dolor sit amet. Lorem ipsum dolo<br>voluptua. At vero eos et accusam et justo duo dolores et ea rebum. Stet c | slore magna aliquyam erat, sed diam voluptua. At vero eos et accusam et justo duo dolores et<br>r sit amet, consetetur sadipscing elitr, sed diam nonumy eirmod tempor invidunt ut labore et<br>lita kasd guberroren no sea takimata sanctus est Lorem insum dolor sit amet. |            |
|                               | Material:                                                                                                    | Plastic                                                                                                    |                                                                                                    |            |
|                               | Target group:                                                                                                    | Children, Man, Woman                                                                                                    |                                                                                                    |            |
| Top T                         |                                                                                                    |                                                                                                    |                                                                                                    |            |
|                               | Corem ipsum dolor sit amet, consectetu                                                                                                    | SERVICE HOTLINE<br>SUPPORT AND COUNSELLING VIA:<br>OT80 - DORODOO<br>MON-FRI, 9 AM - 5 PM<br>Or via our <u>contest form</u> .                                                                                                    |                                                                                                    |            |
|                               | adipiscing elit. Duis est tellus, venenatis<br>nisi in, egestas bibendum sem. Nam ter<br>dolor quis interdum auctor.                                                                                                    | s sed<br>mpus                                                                                                    |                                                                                                    |            |
|                               | 300 Pennsylvania Ave NW,                                                                                                    |                                                                                                    |                                                                                                    |            |
| $\langle \cdot \rangle$       | Washington, DC 20006, USA     Store URL                                                                                                    |                                                                                                    |                                                                                                    |            |
|                               | mail@domain.com                                                                                                    |                                                                                                    |                                                                                                    |            |
|                               | O800 123 454 321     O800 123 454 321     O800 123 454 321     O800 123 454 321     O800 123 454 321     O800 123 454 321     O800 123 454 321     O800 123 454 321     O800 123 454 321     O800 123 454 321     O800 123 454 321     O800 123 454 321     O800 123 454 321     O800 123 454 321     O800 123 454     O800 123 454     O800 123 454     O800 123 454     O800 123 454     O800 123 454     O800 123     O800 123     O800 123     O800 123     O800 123     O800     O800 123     O800     O800 |                                                                                                    |                                                                                                    |            |
|                               | Social Icon                                                                                                    | Download An                                                                                                    | Certified                                                                                                    |            |
|                               | T X @                                                                                                    |                                                                                                    |                                                                                                    |            |
|                               |                                                                                                    |                                                                                                    |                                                                                                    |            |
|                               | @ 2024 Sports Zone - Responsive Desi                                                                                                    | ign - by BrandCrock                                                                                                    |                                                                                                    |            |
|                               |                                                                                                    | * All prices incl. VAT plus shipping costs and possible de                                                                                                    | livery charges, if not stated otherwise.                                                                                                    | î ↑        |

Figure 14 (Detail page)

c +49 (0)89 21547447
 i+49 (0)89 37427878
 ∞ info@brandcrock.com
 www.brandcrock.com

Geschäftsführerin: Bhavani Johnson Handelsregister: HRB 226742 Ust-ID-Nr DE 308 776517 Gerichsstand: Amtsgericht München Deutsche Bank AG München IBAN: DE58 7007 0024 00425 61100 Swift/BIC: DEUTDEDBMUC

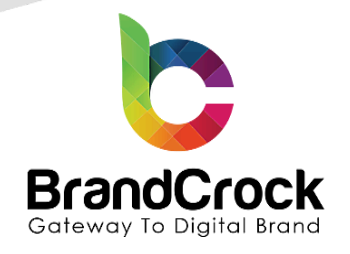

## 5. PLUGIN UNINSTALLATION

To deactivate the plugin, navigate to Extesnions > My extensions I App and click disable 🤍 switch to deactivate Sports Zone - Responsive Theme as shown below

| Ø                                                                                                    | Dashboard  | My extensions                                                                                                    | Upload extension |  |
|----------------------------------------------------------------------------------------------------|------------|----------------------------------------------------------------------------------------------------|------------------|--|
| Ф                                                                                                    | Catalogues | Apps Themes Recommendations Shopware Account                                                                                                  |                  |  |
| Ê                                                                                                    | Orders     |                                                                                                    |                  |  |
| e<br>S                                                                                                    | Customers  | Hide inactive extensions                                                                                                    | Last updated 🗸   |  |
| G                                                                                                    | Content    |                                                                                                    |                  |  |
| Å                                                                                                    | Marketing  | Sports Zone - Responsive Theme Installed on 28 June 2022 at 05:09 This fantastic responsive theme is designed for sports clubs. It has all th |                  |  |
| -0:                                                                                                    | Extensions | Version: 10.0                                                                                                    |                  |  |
| Figure 15                                                                                                    |            |                                                                                                    |                  |  |
| To uninstall the <b>Sports Zone – Responsive Theme</b> app, navigate to 🛄 <b>Edit</b> option and click <b>Uninstall</b> . |            |                                                                                                    |                  |  |
| Ø                                                                                                    | Dashboard  | My extensions                                                                                                    | xtension         |  |
| Ф                                                                                                    | Catalogues | Apps Themes Recommendations Shopware Account                                                                                                  |                  |  |
| Ê                                                                                                    | Orders     |                                                                                                    |                  |  |
| с<br>С                                                                                                    | Customers  | Hide inactive extensions     Last update                                                                                                    |                  |  |
| Ē                                                                                                    | Content    | Installed on 28 June 2022 at                                                                                                    |                  |  |

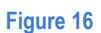

To remove the **Sports Zone – Responsive Theme** Plugin, click **Remove** as shown below.

Sports Zone - Responsive Theme (inactive)

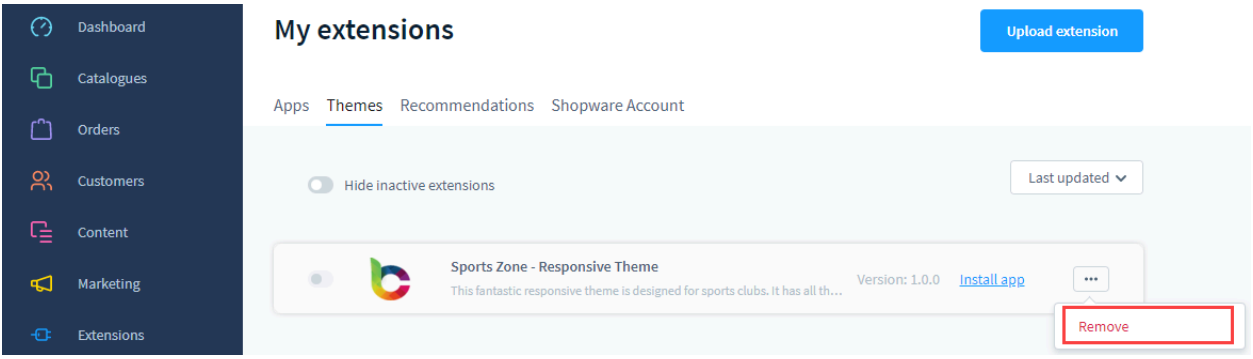

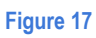

+49 (0)89 21547447 +49 (0)89 37427878 1 info@brandcrock.com  $\times$ www.brandcrock.com ۲

**Marketing** 

... Uninstall

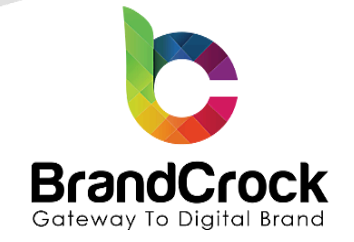

## 6. IMPRINT AND CONTACT

| BrandCrock (Private limited)                                                          | BrandCrock GmbH                                                                                      |  |  |
|---------------------------------------------------------------------------------------|----------------------------------------------------------------------------------------------------|--|--|
| Address:                                                                              | Adresse:                                                                                             |  |  |
| Max-Planck-Straße 5<br>85716 Unterschleissheim<br>Munich district<br>Bavaria, Germany | Max-Planck-Straße 5<br>85716 Unterschleißheim<br>Landkreis München<br>Bayern, Deutschland            |  |  |
| <b>Tel:</b> + 49 (0) 89 2154 7447                                                     | <b>Tel:</b> + 49 (0) 89 2154 7447                                                                    |  |  |
| <b>Tel:</b> + 49 (0) 89 374 27878                                                     | <b>Tel:</b> + 49 (0) 89 374 27878                                                                    |  |  |
| Email:support@brandcrock.com                                                          | Email: <u>support@brandcrock.com</u>                                                                 |  |  |
| Website: www.brandcrock.com                                                           | Website:www.brandcrock.com                                                                           |  |  |
| Managing Director/CEO:                                                                | Geschäftsführer:                                                                                     |  |  |
| Bhavani Johnson                                                                       | Bhavani Johnson                                                                                      |  |  |
| Legal form:                                                                           | Rechtsform:                                                                                          |  |  |
| Company with limited liability                                                        | Gesellschaft mit beschränkter Haftung                                                                |  |  |
| Jurisdiction:                                                                         | Gerichtsstand:                                                                                       |  |  |
| Amtsgericht München                                                                   | Amtsgericht München                                                                                  |  |  |
| Commercial register number:                                                           | Handelsregister:                                                                                     |  |  |
| HRB 226 742                                                                           | HRB 226742                                                                                           |  |  |
| VAT No:                                                                               | Ust-ID-Nr:                                                                                           |  |  |
| DE 308 776 517                                                                        | DE 308 776 517                                                                                       |  |  |
| Line of Business:                                                                     | Gegenstand des Unternehmens:                                                                         |  |  |
| Delivery of services in Information Technology, software development and solutions.   | Erbingung von Dienstleistungen der<br>Informationstechnologie, Softwareentwicklung und<br>-lösungen. |  |  |

c +49 (0)89 21547447
 i+49 (0)89 37427878
 ∞ info@brandcrock.com
 www.brandcrock.com

Geschäftsführerin: Bhavani Johnson Handelsregister: HRB 226742 Ust-ID-Nr DE 308 776517 Gerichsstand: Amtsgericht München Deutsche Bank AG München IBAN: DE58 7007 0024 00425 61100 Swift/BIC: DEUTDEDBMUC